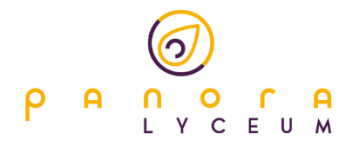

## Handleiding opwaarderen Panora schoolpas

In deze handleiding staat beschreven hoe de Panora schoolpas opgewaardeerd kan worden. Ook is omschreven hoe het transactie-overzicht bekeken kan worden.

### Inloggen bij myNetPay

Om in te loggen bij myNetPay ga je naar de onderstaande website.

#### https://opwaarderen.achterhoekvo.nl

Je krijgt nu een loginscherm te zien:

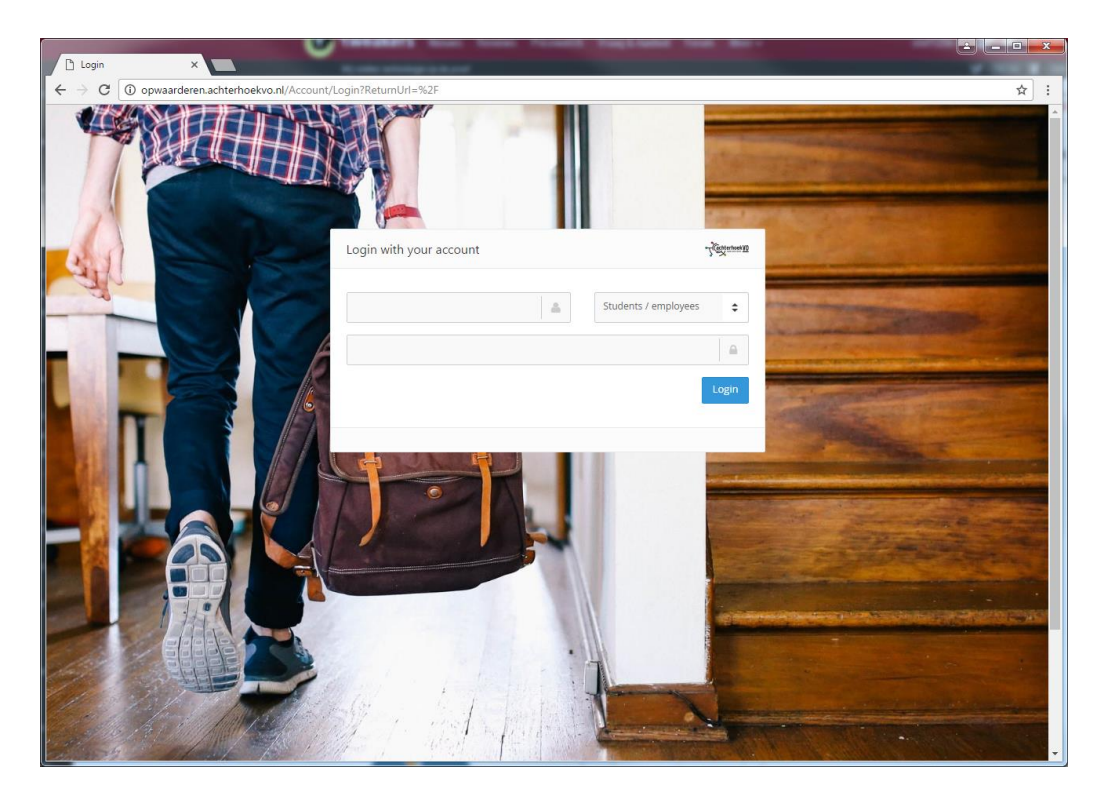

Om in te loggen moet je een gebruikersnaam en wachtwoord invullen. Dit is de gebruikersnaam en wachtwoord waarmee je ook inlogt op het schoolnetwerk. Dus bijvoorbeeld PL1234 en het bijbehorende wachtwoord.

Wanneer je deze gegevens hebt ingevuld, klik op "Inloggen". Je komt nu op de homepagina van myNetPay.

Nu je ingelogd bent, heb je 4 keuzes.

- Opwaarderen
- Mijn transacties
- Web Print
- Kaart

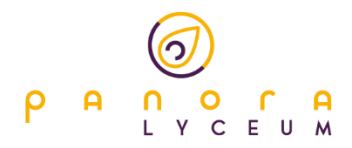

# Opwaarderen

Klik op, "Opwaarderen" om je tegoed via iDEAL op te waarderen. Volg de onderstaande stappen.

| 🚯 mylleti <sup>b</sup> ay X                                                                                    |                                                                            |                                                                                                    |        |
|----------------------------------------------------------------------------------------------------|----------------------------------------------------------------------------|----------------------------------------------------------------------------------------------------|--------|
| ← → C a Secure   https://opwaarderen.achterhoekvo.nl                                                           |                                                                            | LD1000 - UTL.DGGEN                                                                                   | Q ♥ ■☆ |
| ۲<br>(Conternooky)                                                                                             | IE OPWAARDEREN WEBPRINT KA                                                 | ART MUN TRANSACTIES CONTACT                                                                          |        |
|                                                                                                    | Ld]<br>Prote lever<br>© rec<br>Opwaardaren<br>Morfer regeet<br>Opwaarderen | 000<br>Interact<br>Mijn Transacties<br>€0,00 - 50 ac 1000<br>Mijn transacties                        |        |
| Contact<br>Maging was usuagit<br>dieser participant, mani contact met al son au was used part was the trepton. | Web Print<br>Neter would hall spece laber of<br>unsequence                 | Kaart<br>14 pe kare of gentalent "Makawer<br>14 pe op eneroninging wijte pe kaart<br>Kaart blakkeren |        |
| Sasarana •                                                                                                    | Alganene soonaardon<br>Coole                                               | Actiterhook VO<br>missing 11<br>2017 Contrien                                                        |        |

# Stap 1

Kies een bedrag:

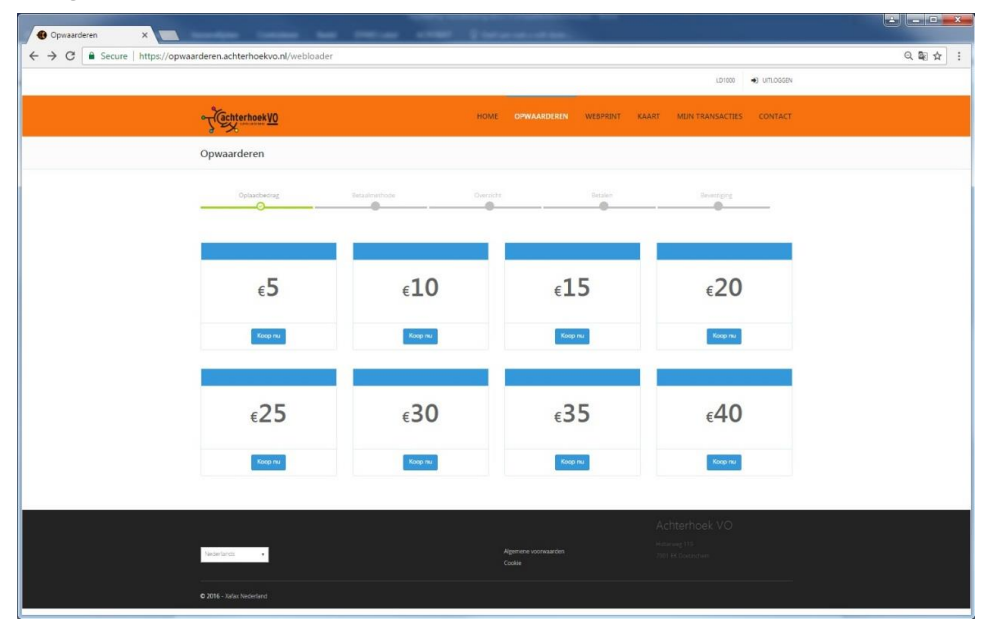

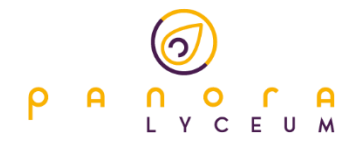

# Stap 2

Na het selecteren van het oplaadbedrag selecteer je je bank:

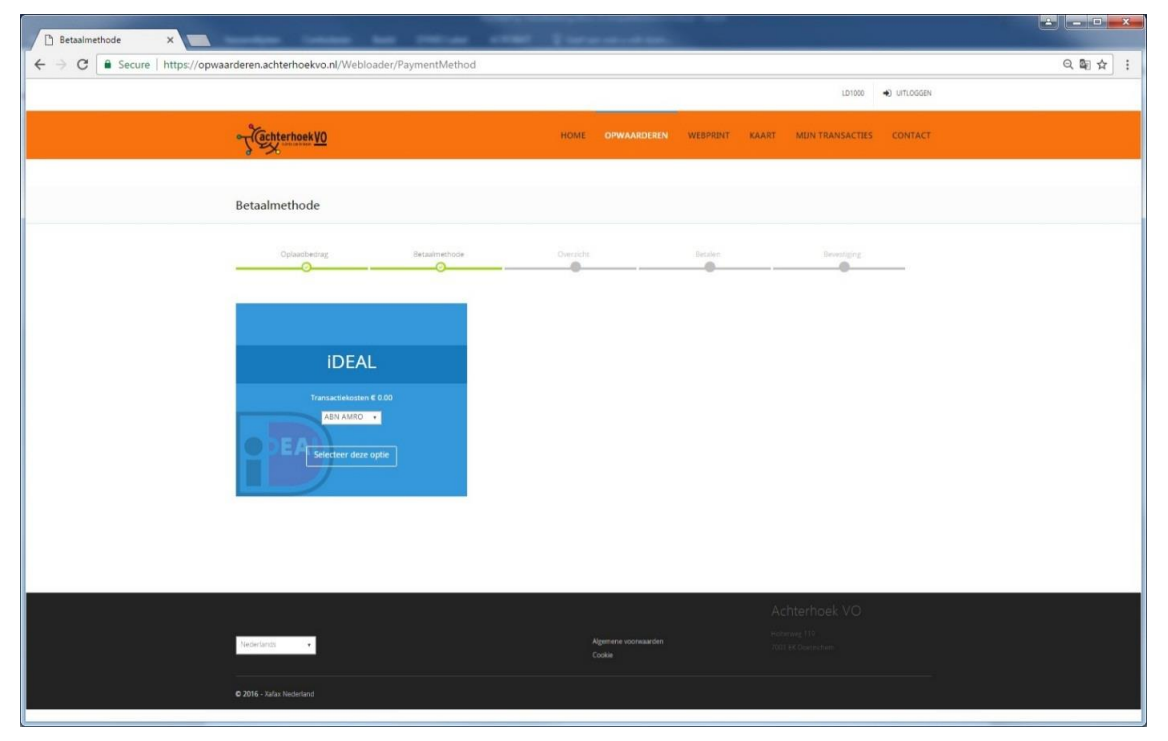

# Stap 3

Na de selectie van de bank, zie je nog een kort overzicht van je bestelling. Ben je het eens met je bestelling? Klik dan op "Betaal nu".

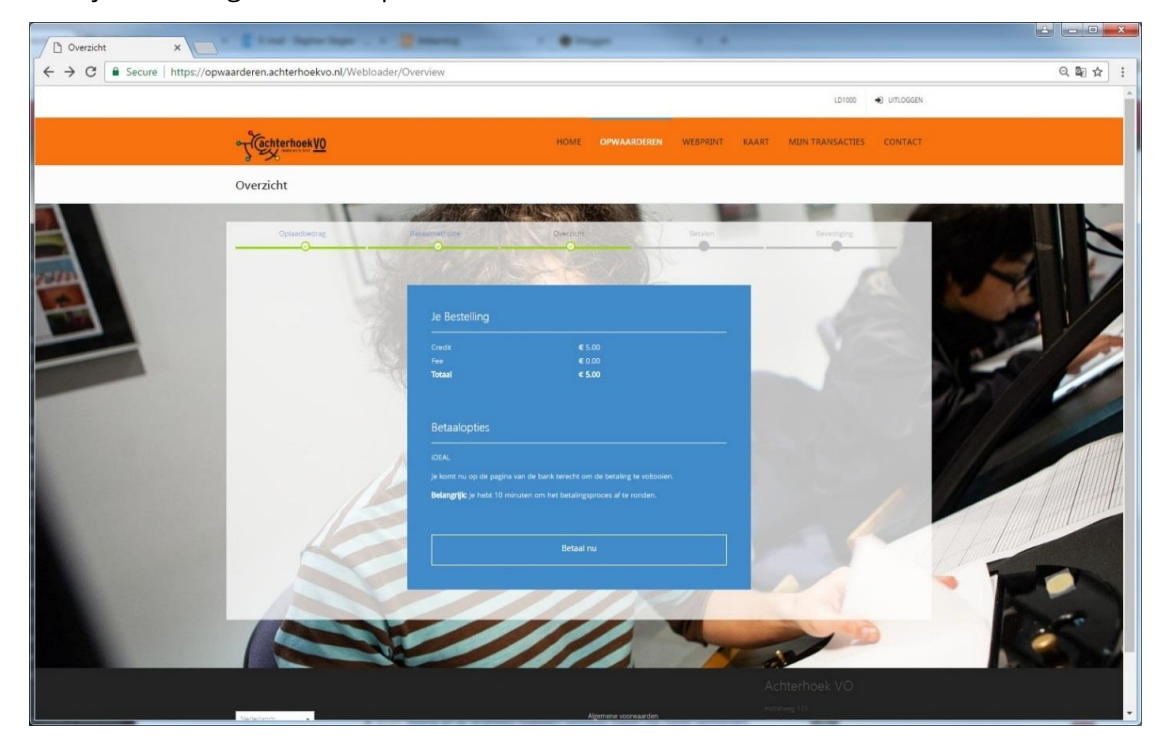

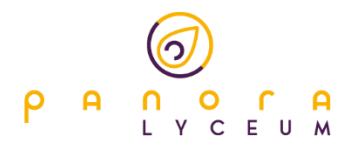

#### Stap 4

Je wordt nu doorgestuurd naar de betaalpagina van je bank. Volg nu de stappen van je bank om de bestelling af te ronden. Als de betaling is voltooid, wordt het NetPay-tegoed opgewaardeerd met het door jouw gekozen oplaadbedrag. (het venster kan per bank afwijken). Je ontvangt ook een bevestiging in de mail.

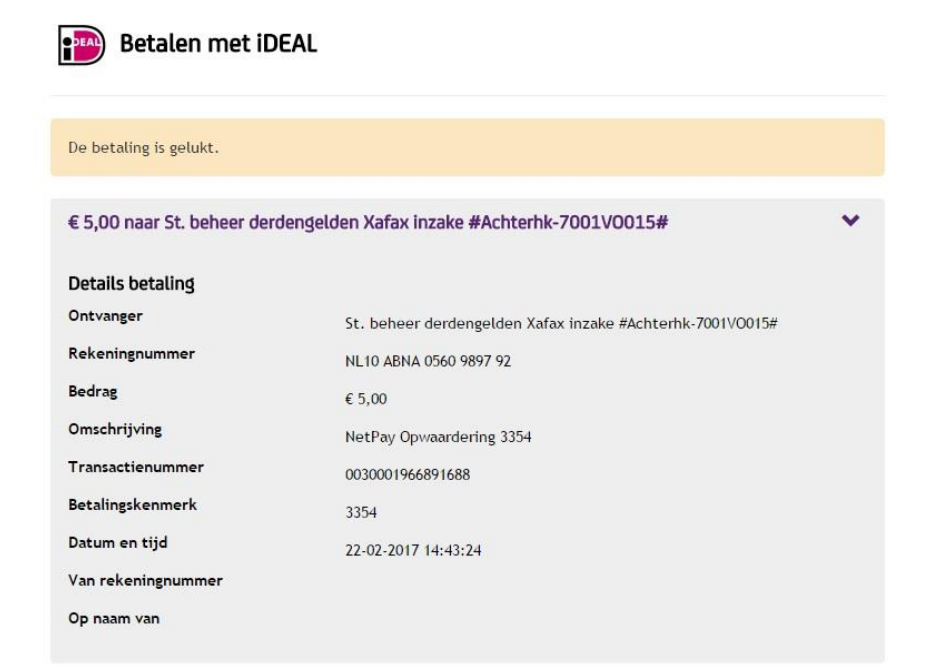

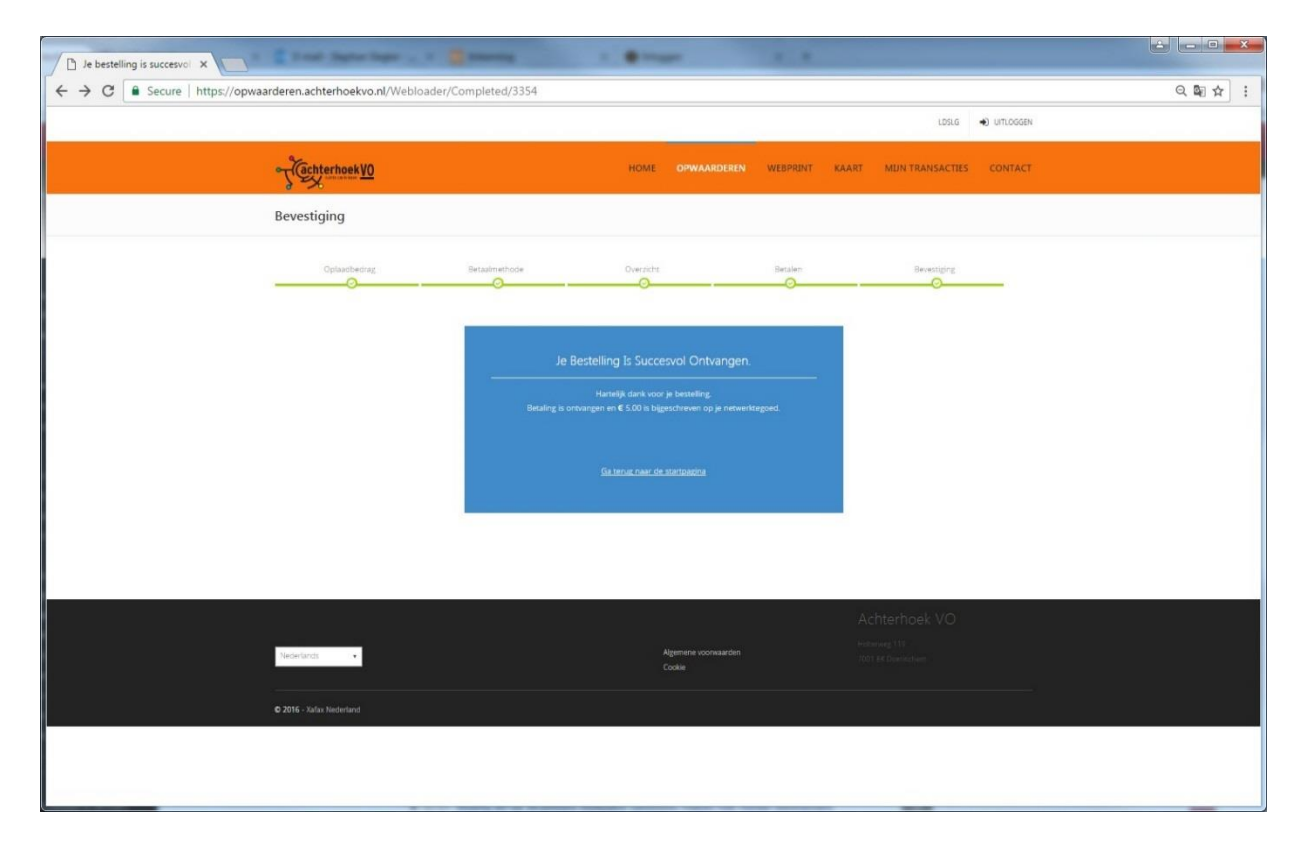

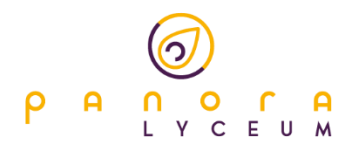

## **Mijn Transacties**

Klik op, "Mijn Transacties" om een overzicht te krijgen van alle gedane transacties op je account, zoals het opwaarderen, maar ook de aankopen in de kantine of betalingen inzake printen en kopiëren.

| Mijn transacties X             |                                    |                                               |                                 |                  |                    |                           |
|--------------------------------|------------------------------------|-----------------------------------------------|---------------------------------|------------------|--------------------|---------------------------|
| ← → C ■ Secure   https://opwaa | arderen.achterhoekvo.nl/transactic | n                                             |                                 |                  |                    | <ul><li>Q 월 ☆ :</li></ul> |
|                                |                                    |                                               |                                 |                  | 101000 •) UTLOGGEN |                           |
|                                | Tachterhoek VO                     |                                               | HOME OPWAARDEREN WEBPRI         | INT KAART MUN YR | ANSACTIES CONTACT  |                           |
|                                | Mijn Transacties                   |                                               |                                 |                  |                    |                           |
|                                | VERFIJN                            |                                               |                                 |                  | *                  |                           |
|                                | Datum /                            | Transactie<br>Balance Update (Depocit)        | Aantal                          | Totaal<br>€ 5.00 | Locatie            |                           |
|                                | Tijd Omschrijving                  |                                               |                                 | Aantal           | Subtotaal          |                           |
|                                |                                    | en: 3304 ) secto-Dreument: 003000 (appealises |                                 | 0                | terns 1 - 1 van 1  |                           |
|                                |                                    |                                               |                                 |                  |                    |                           |
|                                | Nederlands +                       |                                               | Algemente voorwaarden<br>Cookie |                  |                    |                           |
|                                |                                    |                                               |                                 |                  |                    |                           |

## Web Print

Klik op, "Web Print" om in de online printeromgeving te komen. Vanaf deze plek kan je:

- online printeropdrachten beheren
- documenten en websitepagina's aanbieden om te printen
- een lokale printerdriver installeren zodat je rechtstreeks vanuit je computer kunt printen, naar de netwerkprinter binnen het Panora Lyceum, voor Linux, <u>W</u>indows of Mac.

| WebPrint ×                          |                      |                                                                                                    |                                                     |             |                  |
|-------------------------------------|----------------------|----------------------------------------------------------------------------------------------------|-----------------------------------------------------|-------------|------------------|
| G Secure   https://opwaarderen.acht | ernoekvo.n//webprint |                                                                                                    | LD1000                                              | •) UTLOGGEN | 4. <b>4</b> 8 14 |
| Tacht                               | erhoek <u>VO</u>     | HOME OPWAARDEREN WEBPRINT                                                                                                    | KAART MUN TRANSACTIES                               | CONTACT     |                  |
|                                     | everyo<br>Prin       | NE<br>IL                                                                                                    | Afmelden 🔹 🗖                                        |             |                  |
|                                     | Mijn Afdruko         | Mijn difnukspolvenblen Web Print Driver Print Mijn Printers                                                                         | Uw gebruikersnaam: Idslg                            |             |                  |
|                                     |                      | Document Om Te Verzenden Choose File, 1to file chosen Determinete declarement on a s. PCI (C. C. R.C. TR. MP) Volgende s Volgende s |                                                     |             |                  |
|                                     | Datum/Tijd           | Bestandsnaam Pagina's Status                                                                                                    | Vernieuwen 🗹                                        |             |                  |
|                                     |                      | Censor Prior 4.2.2:1022 8:201-2017 Next The Solation Ap                                                                             | alteoringue.                                        |             |                  |
| Sadarlants                          |                      | Agemente vicionaander<br>Coolae                                                                                                    | Achterhoek VO<br>Hobraeg 117<br>7977 BE Cheeresteen |             |                  |
| © 2016 - Xafax                      | Nederland            |                                                                                                    |                                                     |             |                  |
|                                     |                      |                                                                                                    |                                                     |             |                  |

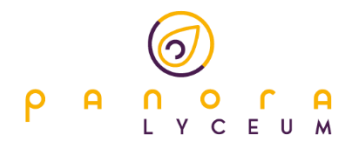

# Kaart

Klik op, "Kaart" om je kaart te blokkeren, als deze is gestolen of vermist. Hierdoor kan niemand van je tegoed op het netwerk gebruik maken.

| Kaart blokkeren X                                                                                                    | -                                                                                                  | ÷ - • ×                                                                                                    |
|----------------------------------------------------------------------------------------------------|----------------------------------------------------------------------------------------------------|----------------------------------------------------------------------------------------------------|
| ← → C 🔒 Secure   https://opwaarderen.achterhoekvo.nl/Card                                                                                                    |                                                                                                    | 오 國 ☆ :                                                                                                    |
|                                                                                                    |                                                                                                    | LD1000 🔿 UITLOGGEN                                                                                          |
| Cachterhoek VO                                                                                                    | HOME OPWAARDEREN WEBPRIN                                                                           | IT KAART MUN TRANSACTIES CONTACT                                                                            |
| S i attractor a de                                                                                                    | nt Blokkeren<br>Debete het op erwoerte verste<br>OBOC1DF1 & Blokkeren                              |                                                                                                    |
| Waarom Je Kaart Blokkeren?                                                                                                    | Hulp Nodig?                                                                                        |                                                                                                    |
| Gestolen of verforen. Om ervoor te zorgen dat er geen misbruik gemaakt wordt van je<br>tegoeden is het van belang je kaart zo snel als mogelijk te blokkeren. | Wij zetten ons volledig in om een op<br>kan je telefonisch contact opnemen<br>op de contactpagina. | timale service te bieden. Met vragen of opmerkingen<br>met onze Servicedesk, of vul het contactformulier in |
|                                                                                                    |                                                                                                    | Achterhoek VO                                                                                               |
| Neserlands. •                                                                                                    | Algemene voorwaarden<br>Cookie                                                                     |                                                                                                    |
|                                                                                                    |                                                                                                    |                                                                                                    |